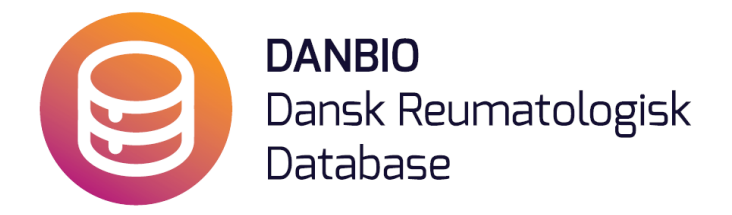

## Personaleguide -

## DANBIO 6 Kiosk-Touchskærme

Version 5.0

Touch-løsningen medfører to procedurer:

- 1. Patienter skal være oprettet i DANBIO for at kunne taste på skærmen
- 2. Personalelogin (ugentligt)

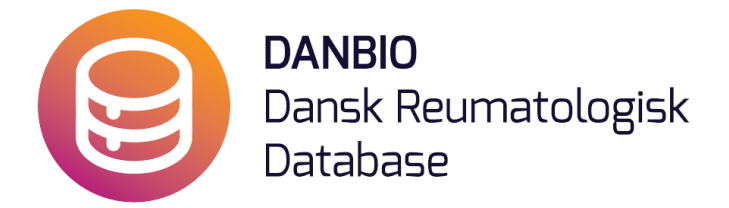

- Modtager man en ny patient uden forløb i DANBIO skal patienten først oprettes i DANBIO med formodet diagnose før patienten kan taste på skærmen.
- 2. Det er nødvendigt ugentligt at logge ind med et brugernavn (som er individuelt for den enkelte skærm) og et afdelings- eller klinikspecifikt password. Denne guide vejleder dig igennem login-processen.

Når personalet logger ind med de tildelte brugernavne og password ser skærmen således ud (**N.B.** - dette login er <u>forskelligt</u> fra personalets *personlige logins* til <u>sdn.danbio-online.dk</u>). Brugernavne og password til DANBIO Kiosk er sendt ud til alle afdelinger og klinikker.

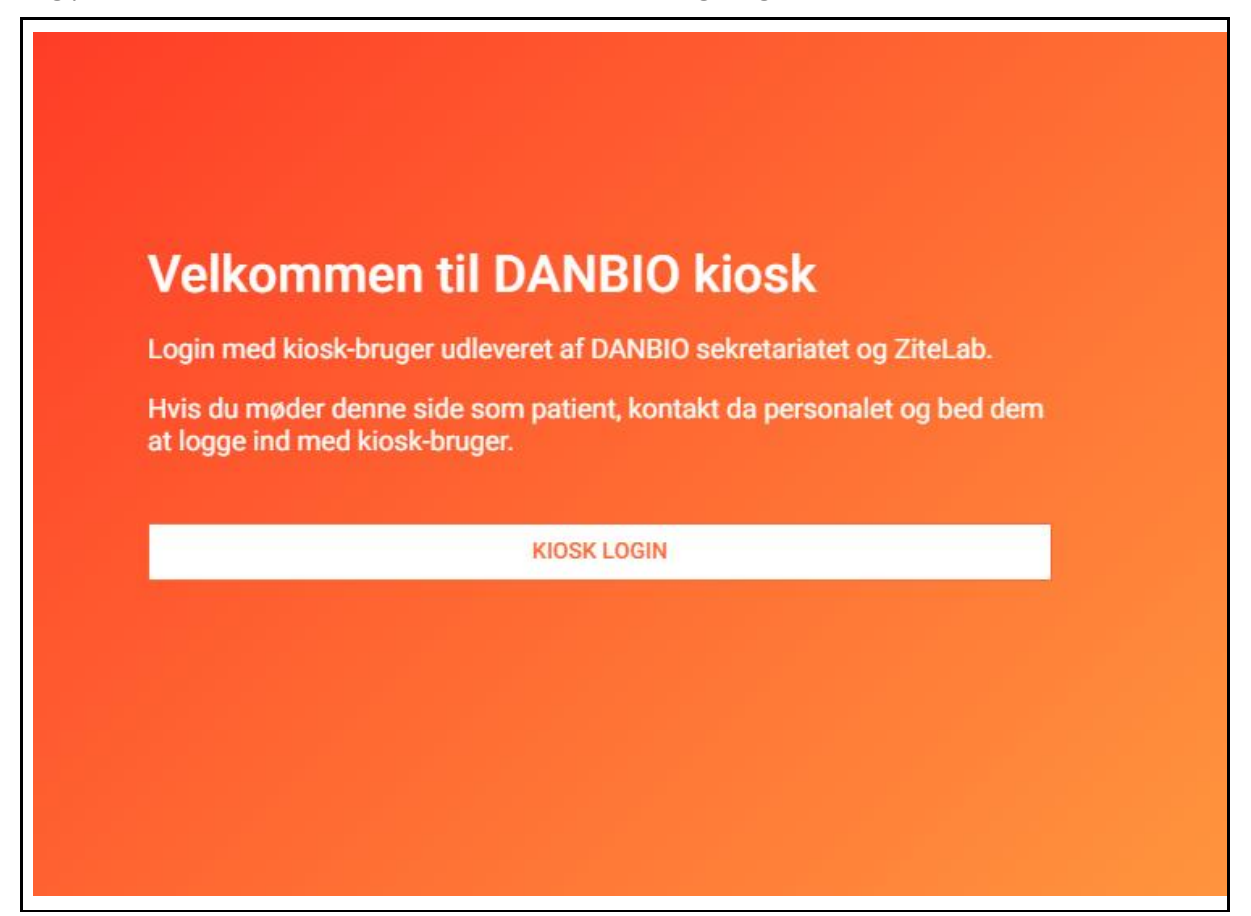

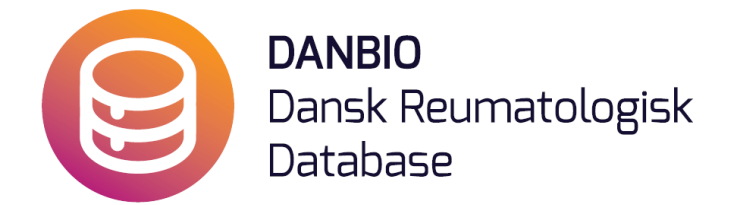

Loginskærmen til DANBIO Kiosk-systemmet. Her indtastes Skærmens/tablettens unikke brugernavn og det fælles password.

| $\leftarrow$ | DANBIO | kiosk | login |
|--------------|--------|-------|-------|
|--------------|--------|-------|-------|

| Brugernavn                             |                                                                                                    |
|----------------------------------------|----------------------------------------------------------------------------------------------------|
| kiosk_test                             |                                                                                                    |
| Adgangskode                            | 3                                                                                                    |
|                                        |                                                                                                    |
| Login med k<br>denne side s<br>bruger. | iosk-bruger udleveret af DANBIO sekretariatet og ZiteLab. Hvis du møde<br>oom patient, kontakt da personalet og bed dem at logge ind med kiosk- |
|                                        |                                                                                                    |
|                                        | LOGIN                                                                                                    |

For at gøre det simpelt at huske brugernavn for den enkelte skærm/tablet foreslår vi, at der sættes en label med brugernavn på forsiden af samme. Systemet tillader ikke, at der logges ind med samme brugernavn på flere enheder samtidig.

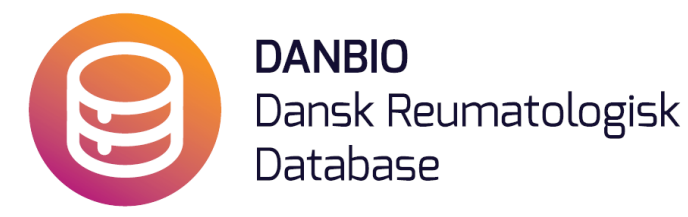

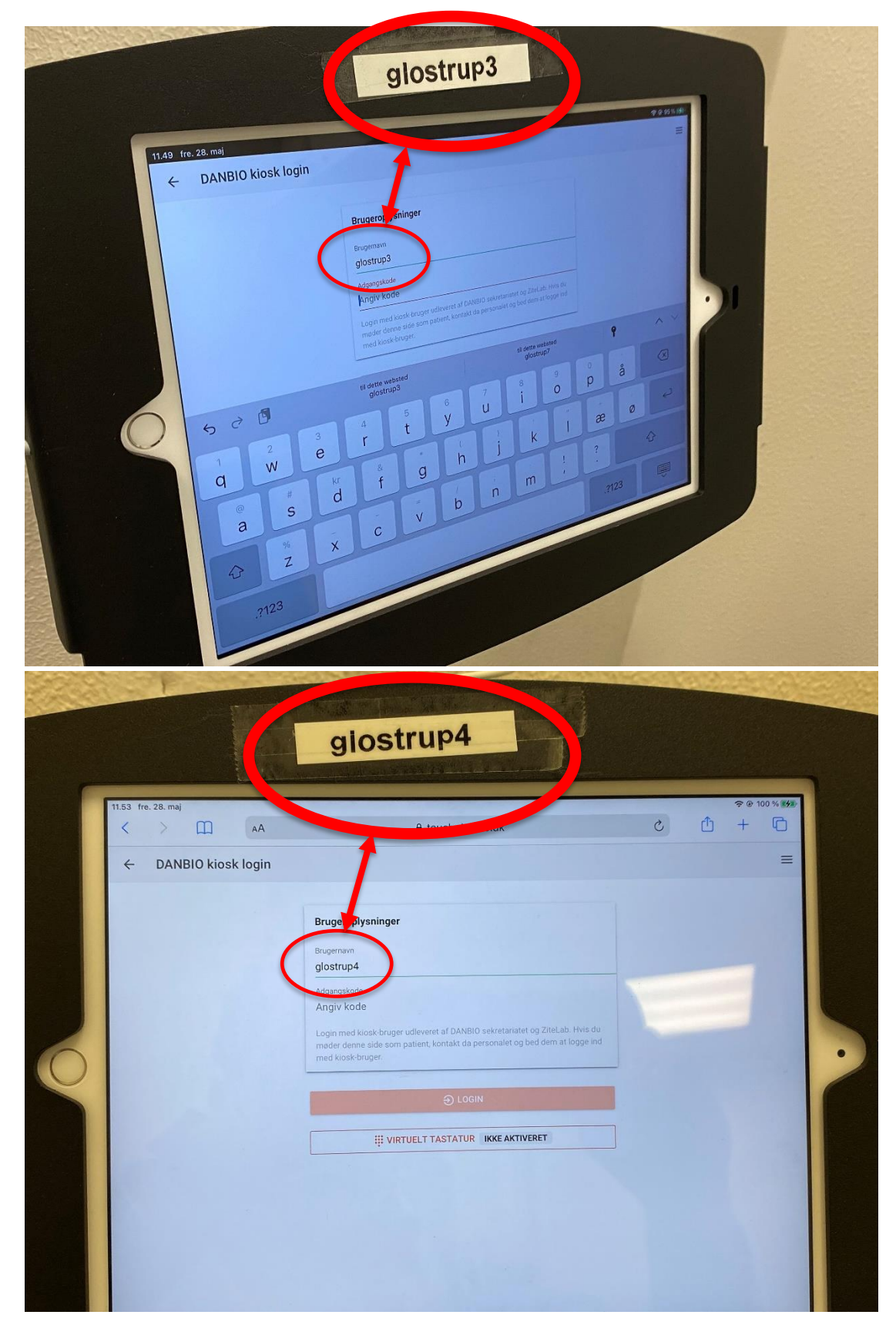

DANBIO Rigshospitalet – Glostrup Afdeling for Rygkirurgi, Led- og Bindevævssygdomme, RLB Indgang 5, stuen, Valdemar Hansens Vej 17, 2600 Glostrup | Tlf.: 38 63 31 03 Mail: <u>databasen@danbio-online.dk</u> | Web: <u>www.danbio-online.dk</u>

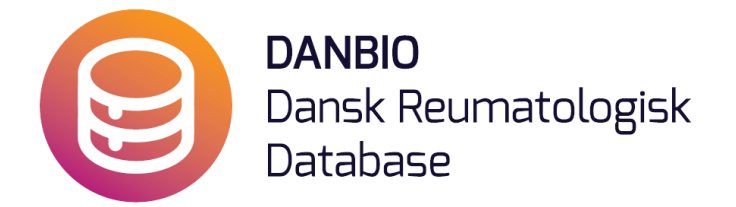

Efter Login på kiosksystemet kan patienten nu indtaste sit CPR-nummer (uden bindestreg)

| DANBIO spørgeskema kiosk |                                            |   |                  |  |  |
|--------------------------|--------------------------------------------|---|------------------|--|--|
|                          |                                            |   |                  |  |  |
|                          | Indtast CPR-nummer                         |   |                  |  |  |
|                          | CPR-nummer (uden bindestreg)<br>1234567890 |   |                  |  |  |
|                          | 1                                          | 2 | 3                |  |  |
|                          | 4                                          | 5 | 6                |  |  |
|                          | 7                                          | 8 | 9                |  |  |
|                          | <b>NULSTIL</b>                             | 0 | <b>BACKSPACE</b> |  |  |
|                          | INDSEND CPR                                |   |                  |  |  |
|                          | 6 OM DANBIO                                |   |                  |  |  |
|                          | STATE OM DATABEHANDLING                    |   |                  |  |  |
|                          |                                            |   |                  |  |  |

## Hvor er de forskellige brugernavne placeret?

| Placering:        | Brugernavn: |
|-------------------|-------------|
| Glostrup Hospital | glostrup3   |
|                   | glostrup4   |
|                   | glostrup9   |
|                   | glostrup10  |
| Hillerød Hospital | glostrup6   |
|                   | glostrup7   |
|                   | glostrup8   |

Listen vil blive opdateret når der kommer flere touchsystemer til.